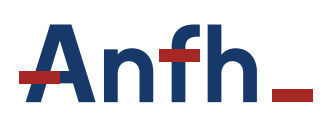

DÉVELOPPEMENT DE LA FORMATION CONTINUE

# Guide plateforme LMS

# Apprenants

Vous allez démarrer un parcours à distance. Pour cela il faudra vous connecter à la plateforme d'apprentissage en ligne https://anfh.360learning.com.

Ce guide vous accompagne étape par étape dans la prise en main de la plateforme, de la connexion jusqu'à la réalisation des modules.

**Bonne lecture !** 

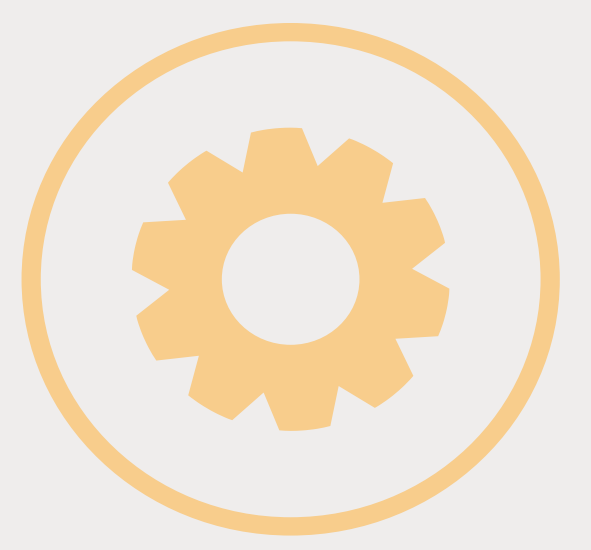

## VOUS ÊTES APPRENANT

## ÉTAPE 1

## **RECEVOIR L'INVITATION AU PARCOURS**

À la réception du mail d'invitation, cliquez sur **Accéder au parcours** pour vous connecter à la plateforme.

## Anfh\_

Nouvelle formation

Bonjour Frédéric Galllard, Letitia Trifanescu vous a inscrit(e) au parcours Mieux comprendre sa carrière et son environnement professionnel

ACCÉDER AU PARCOURS

Bonjour,

Bienvenue dans votre parcours e-MULTI+ « Mieux comprendre sa carrière et son environnement professionnel », Durant ce parcours d'environ 3 heures, vous êtes invités à jouer une série de modules courts (15min, environ) qui vous permetitront de découvrir le fonctionnement el trogranisation de la fonction publique lospitalière, ainsi que d'identifier les modalités d'évolution de carrière.

Ludique et interactif, votre espace vous permettra de faire et relaire les modules à votre rythme, ainsi que de valide vos acquis par des quiz. Il est également un espace d'échange, à travers le forum ouvert durant toute la duréé des modules. Vous pourez y poser des questions, faire des commentaires et interagir avec les autres apprenants ou votre animateur, référent du parcours.

En tant qu'animateur, mon rôle est de m'assurer que votre parcours se déroule au mieux. Si vous avez des difficultés notamment sur l'utilisation de la plateforme, je vous invite à m'adresser un message directement sur le forum de la plateforme

Je vous souhaite une très bonne expérience e-learning

| ÉTA                     | PE 2                         |                                                                                        |                                       |
|-------------------------|------------------------------|----------------------------------------------------------------------------------------|---------------------------------------|
| CRÉ<br>Défini<br>clique | ERL<br>ssez vos<br>z sur C'e | E PROFIL<br>identifiants et un mot de passe pour créer votre compte, puis<br>st parti. |                                       |
|                         |                              |                                                                                        |                                       |
|                         |                              | Prénom                                                                                 |                                       |
|                         |                              |                                                                                        | 1 1 1 1 1 1 1 1 1 1 1 1 1 1 1 1 1 1 1 |
|                         |                              |                                                                                        |                                       |
|                         |                              | Nom                                                                                    |                                       |
|                         |                              |                                                                                        |                                       |
|                         |                              |                                                                                        | Alexand Table                         |
|                         |                              | Choisir un mot de passe 💿                                                              |                                       |
|                         |                              |                                                                                        |                                       |
|                         |                              | En continuant, vous acceptez les Conditions d'utilisation du service                   |                                       |
|                         | 4                            | C'EST PARTI                                                                            |                                       |

# <complex-block>

Aline Roign

Découvrir les différentes fonctionnalités de la plateforme
 Découvrir la navigation dans un module

PROGRAMME DE FORMATION

Bonne découverte

# <section-header>

| chaque activité, des for<br>hèmes de la formation. | ums permettant d'échai | LABORATIVE<br>nger et d'appronfondir |  |  |  |  |
|----------------------------------------------------|------------------------|--------------------------------------|--|--|--|--|
|                                                    |                        |                                      |  |  |  |  |
| Modifier mon mot de passe                          |                        | Timezone 💿 : Europe/Paris            |  |  |  |  |
| Prénom                                             | Nom                    | Téléphone                            |  |  |  |  |
|                                                    | Condomines             |                                      |  |  |  |  |
| Clémence                                           |                        |                                      |  |  |  |  |

## ÉTAPE 6

## **RÉVISER UN PARCOURS TERMINÉ**

Vous souhaitez revenir sur une activité dans un parcours que vous avez déjà fait ? Pour cela, survolez votre photo de profil et accédez au menu Mes Résultats. Ensuite, cliquez sur l'icône en forme d'oeil pour accéder à nouveau à la page du parcours.

| (      | Général  Open Innovation Challenge 2017                                                                          |                                         |                 |                     |              |                            |  |
|--------|----------------------------------------------------------------------------------------------------|-----------------------------------------|-----------------|---------------------|--------------|----------------------------|--|
|        | Questions traitées 🕐                                                                                             | Contraction Score moyen (State)<br>13 % | Temps de<br>40m | formation @<br>157s | Me           | 💬<br>essages postés 👩<br>4 |  |
| i<br>I | Parcours  Parpage:5                                                                                              |                                         |                 |                     |              | ۹ ≇                        |  |
|        | Nom                                                                                                    | Avancement                              | 🕆 Score 🌐       | Temps passé         | t Fin        | - Dernière activ. 🔅        |  |
|        | Ees nouveaux horizons de la transformation numé                                                                  | rique 25 %                              | 0 %             | 4m                  | 31 mar. 2018 | 31 mar. 2018               |  |
|        | Beyond Digital Organizations                                                                                     | 0 %                                     |                 | 0                   | 30 nov. 2017 |                            |  |
|        | Organizations in the age of digital transformation                                                               | O %                                     |                 | 0                   | 30 nov. 2017 |                            |  |
|        | New horizons for digital organizations                                                                           | 0 %                                     |                 | 0                   | 07 août 2017 |                            |  |
|        | and the second second second second second second second second second second second second second second second | 40.06                                   | E0.04           | 2mE1c               | 20 101 2017  | 26                         |  |

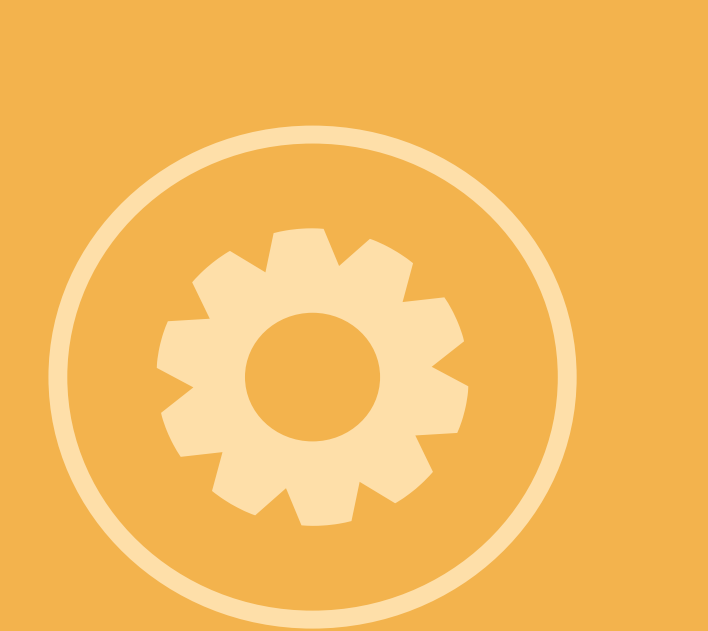

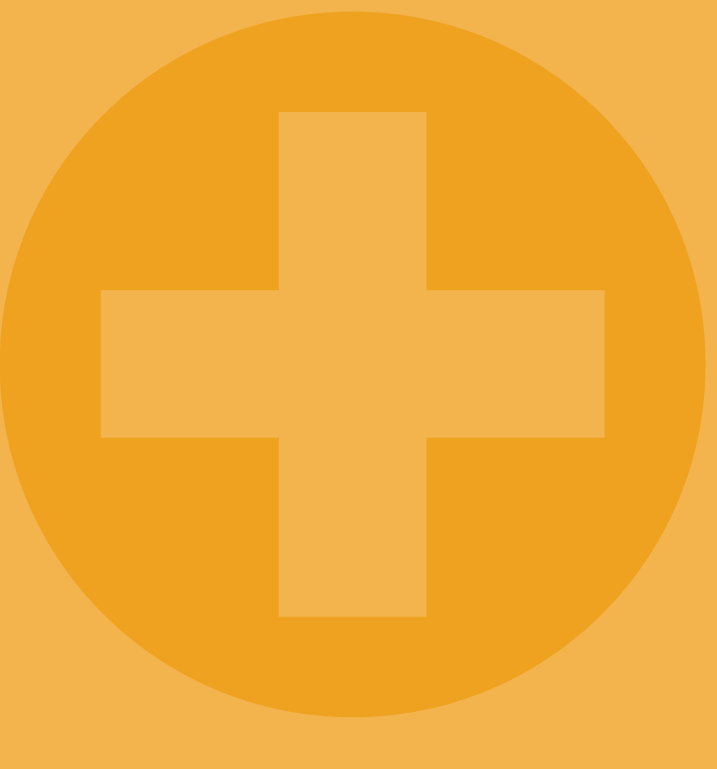

### **ANFH**

**Siège** 265, rue de Charenton 75012 Paris

01 44 75 68 00 communication@anfh.fr www.ANFH.fr Ƴ @ANFH\_